# Preset Installationsanleitung

# by tori.smi

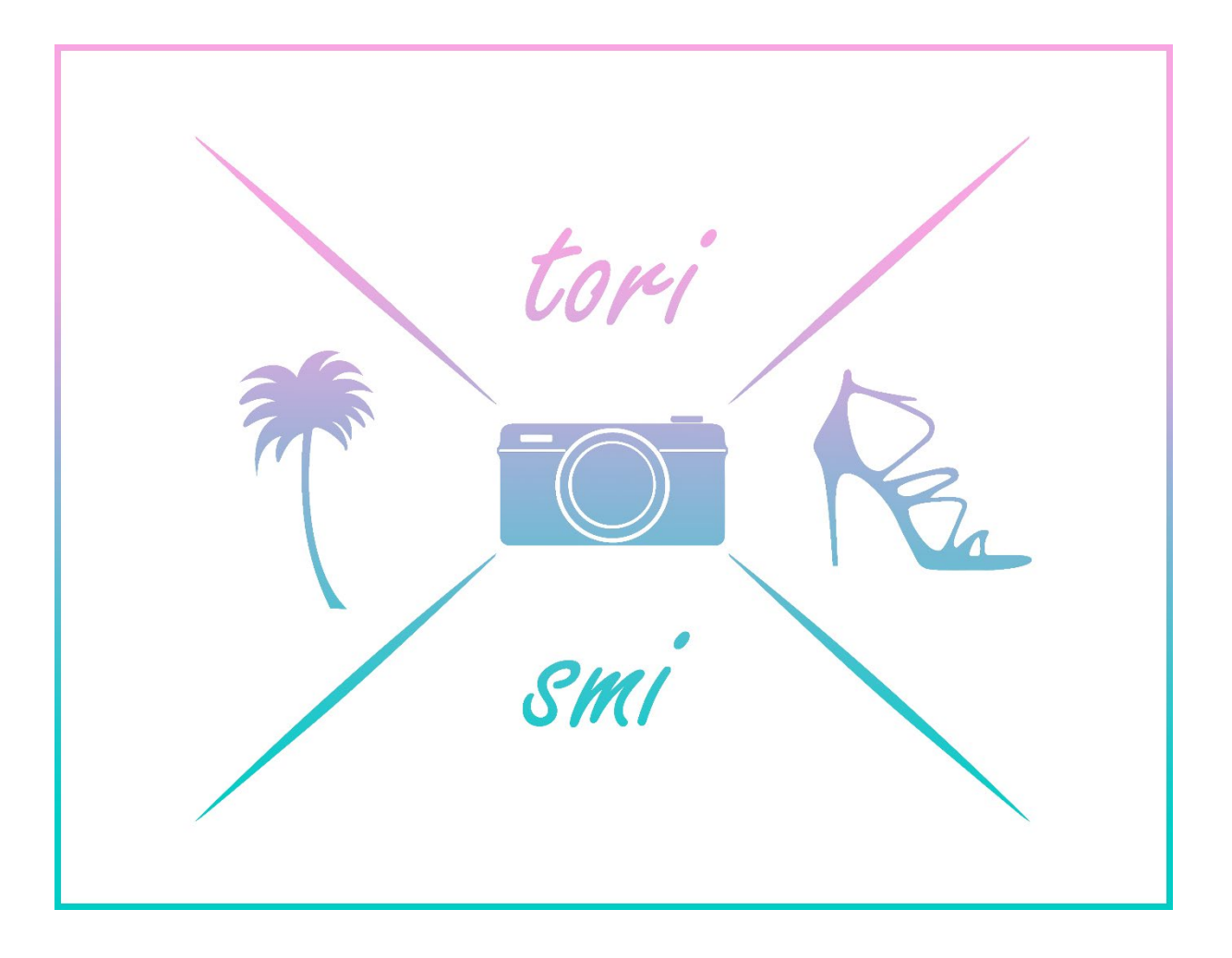

## Inhaltsverzeichnis

| 1. | Mobile Version von Lightroom CC – Android |
|----|-------------------------------------------|
| •• |                                           |

| 2. | Mobile Version von Li | ıtroom CC – <mark>iOS</mark> | 8 |
|----|-----------------------|------------------------------|---|
|    |                       |                              | _ |

### Wie installiere ich die Presets?

### Mobile Version von Lightroom CC - Android

\*Da es leider bei der Lightroom CC App für Android zu einem Fehler kommt, wenn man die "Vorgabe erstellen" Funktion benutzt werden wir in dieser Anleitung die "Einstellung kopieren" Funktion verwenden.

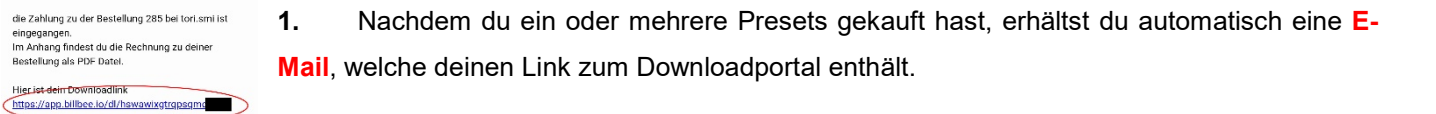

2. Klicke auf den Link, um auf die Seite des Download-Portals zu gelangen.

3. Bevor du die Presets herunterladen kannst, musst du einen Hacken bei der Box setzten, die dich über dein Widerrufsrecht aufklärt. Jetzt kannst du auf "Download" klicken.

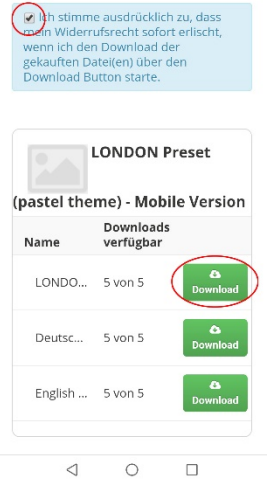

#### 4.

EIN 78 % = 10

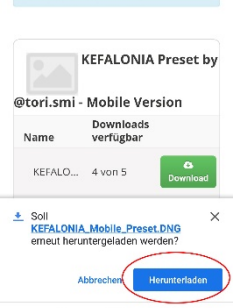

↑ ≜ https://app.billbee.io/dl, Ⅰ Ⅰ

Ich stimme ausdrücklich zu, dass mein Widerrufsrecht sofort erlischt, wenn ich den Download der gekauften Datel(en) über den Download Button starte.

제영영**문 # 속 1** …

3 📓 🌬 🦛 🖠 …

Hallo Victoria Smirno

Liebe Grüße, Tori

🔶 <u> ()</u> torismi.shop@gmail.com

Rechnung/Download Link für die Bestellung 285

eingegangen. Im Anhang findest du die Rechnung zu deiner Bestellung als PDF Datel.

Unter dem Link kannst du die Presets downloaden Bitte beachte, dass der Link nur für 5 Tage aktiv ist

Weiterbeiten Läschen Mehr

R) 42.78 % 💷 0.08;

☆

Es kann sein, dass eine Infobox nun unten in deinem Bildschirm erscheint, ob du die Datei herunterladen möchtest. Hier einfach auf "Herunterladen" klicken.

(Das Preset speichert sich nun automatisch in deiner Galerie, meist unter Downloads ab).

- 5. Öffne nun die Lightroom CC App auf deinem Handy.
- 6. Und klicke rechts unten auf das "Bilder hinzufügen" Symbol.

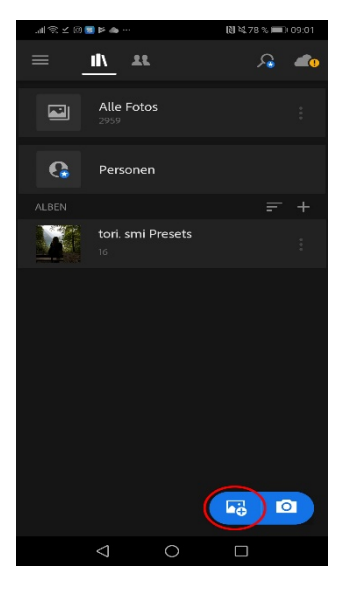

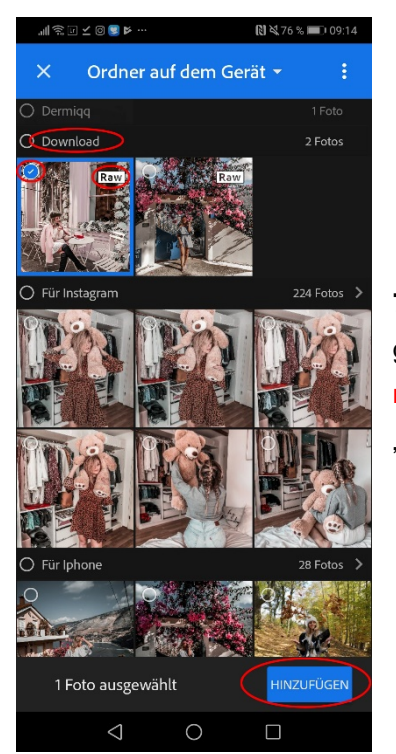

7. Es öffnet sich eine Übersicht deiner Fotos, die auf deinem Handy gespeichert sind. Klicke erst auf das Bild, welches das Preset enthält, um es zu markieren und dann auf "Hinzufügen" unten rechts. Das Bild ist meist unter "Download" gespeichert und mit "RAW" rechts oben gekennzeichnet.

8. Gehe jetzt in der App Übersicht auf "Alle Fotos".

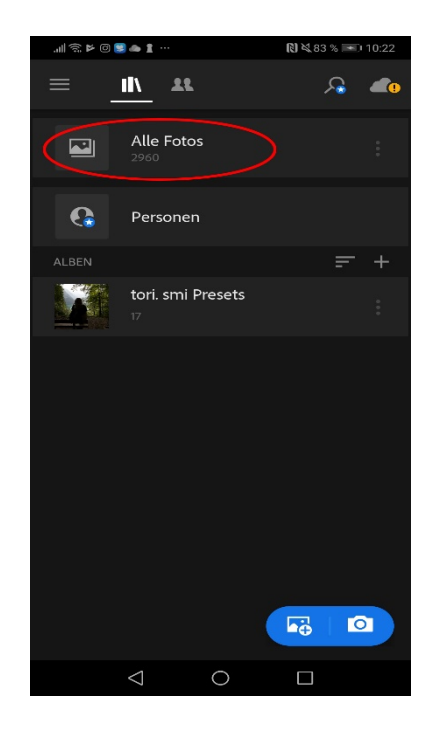

Wenn du das Bild nicht sofort finden solltest, folge der Anleitung Punkt 9-10. Falls du es bereits gefunden hast, klicke das Bild an und mache mit Anleitungspunkt 11 weiter.

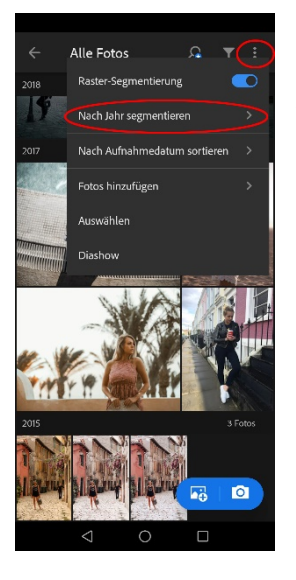

**9.** Wenn du das Bild nicht sofort finden solltest, gehe oben rechts auf die **3 Punkte**. Wähle dort die **Segmentierungs-Option** aus.

**10.** Es öffnet sich nun ein kleines Menü im Bildschirm, wie du auf dem rechten Bild sehen kannst. Wähle dort "**Nach Tag**" segmentieren aus. Das Bild dürfte nun unter "Alle Fotos" ganz oben angezeigt werden. Klicke auf das Bild.

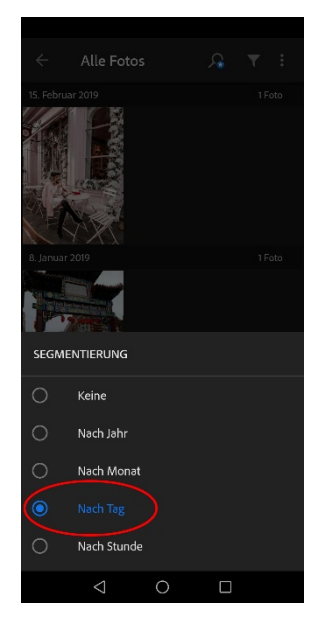

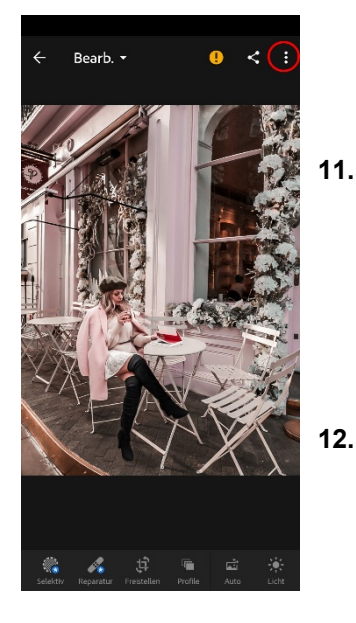

Gehe nun rechts oben auf die 3 Punkte.

\* und klicke auf "Einstellungen kopieren".

\*Achtung: Wie bereits am Anfang der Einleitung erwähnt, existiert leider in der Android Lightroom App ein Fehler, welcher uns daran hindert, die "Vorgabe erstellen" Funktion zu nutzen. Bei dieser kommt es immer wieder zu einer fehlerhaften Wiedergabe des Presets. Wir nutzen daher die Funktion "Einstellungen kopieren". Dieser Vorgang muss leider jedes Mal wiederholt werden, wenn das Preset angewendet werden soll.

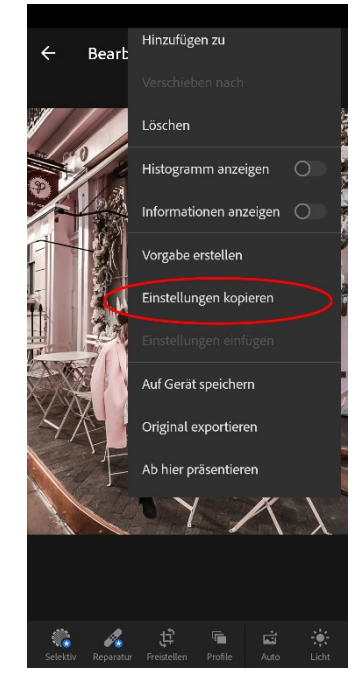

| Einstellungen kopieren<br>Auswählen ~ |  |    |  |  |  |
|---------------------------------------|--|----|--|--|--|
| 🗹 Profil: Farbe                       |  |    |  |  |  |
| Werkzeuge                             |  | >  |  |  |  |
| 🗹 Licht                               |  | >  |  |  |  |
| 🗹 Farbe                               |  | >  |  |  |  |
| ✓ Effekte                             |  | >  |  |  |  |
| 🗹 Details                             |  | >  |  |  |  |
| 😑 Optik                               |  | >  |  |  |  |
| Geometrie                             |  | >  |  |  |  |
|                                       |  |    |  |  |  |
|                                       |  |    |  |  |  |
|                                       |  |    |  |  |  |
|                                       |  |    |  |  |  |
| ABBR                                  |  | ок |  |  |  |

**13.** Es erscheint eine Übersicht, welche Werkzeuge wir in neue Bild kopieren möchten. Diese belassen wir bei den Voreinstellungen, wie sie links im Bild zu sehen sind und klicken rechts unten auf "**OK**".

14. Jetzt gehen wir auf das Bild, auf welches wir das Preset legen möchten. Wir drücken wieder rechts oben auf die 3 Punkte, damit sich unser Options-Menü öffnet.

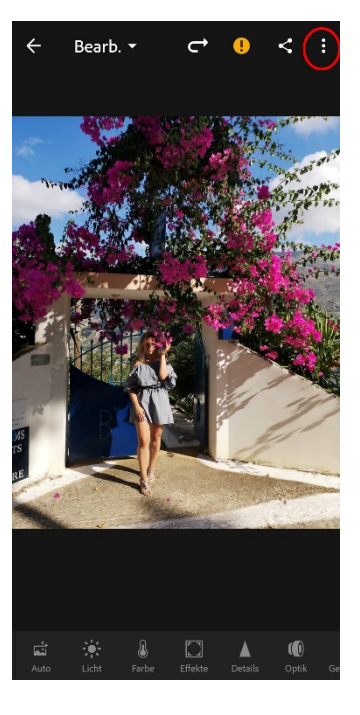

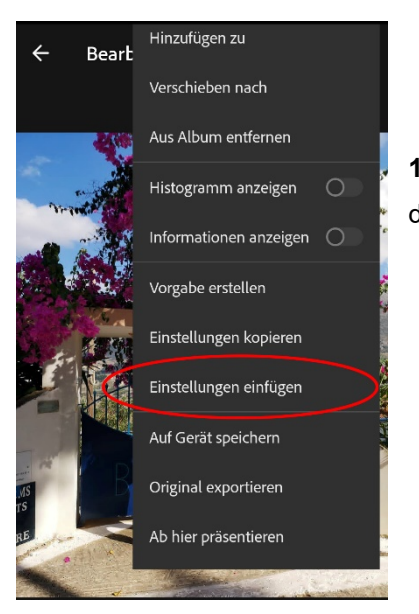

**15.** Nun wählen wir die Option "**Einstellungen einfügen**" aus und voilá, das ausgewählte Bild hat nun das Preset.

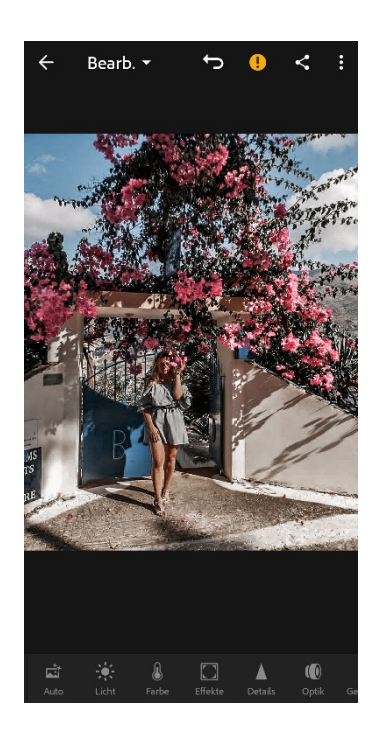

Falls noch Fragen offen sein sollten kannst du mich gerne anschreiben. Schicke mir einfach eine Mail über "Kontakt" auf meiner Webseite.

### Wie installiere ich die Presets?

Mobile Version von Lightroom CC - iOS

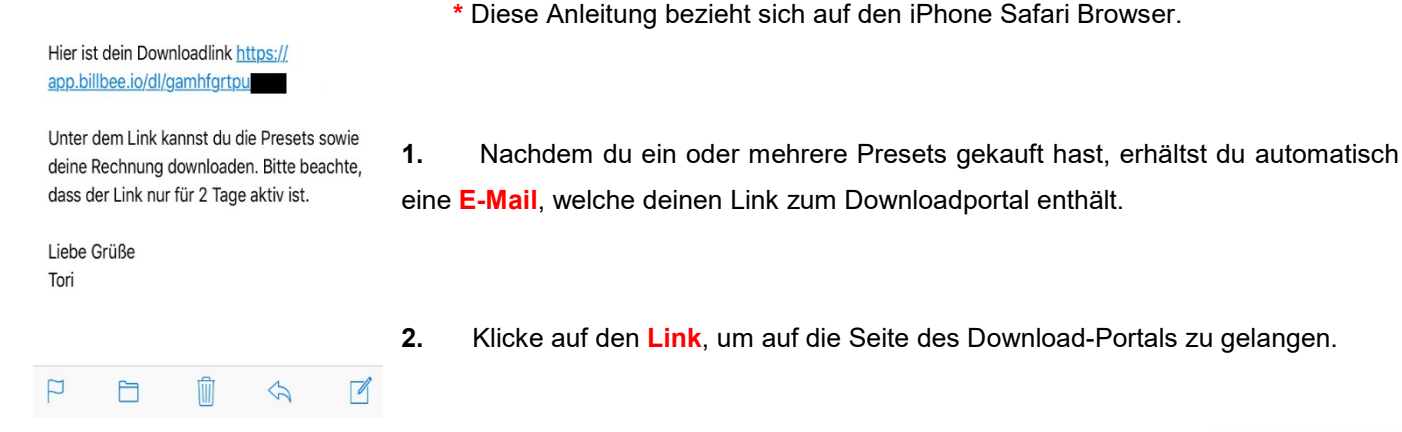

- 3. Bevor du die Presets herunterladen kannst, musst du einen Hacken bei der Box machen, die dich über dein Widerrufsrecht aufklärt.
- 4. Nun kannst du auf Download klicken. Klicke nicht alle Download-Links auf einmal an (!). Klicke einen Download an und warte kurz (!).

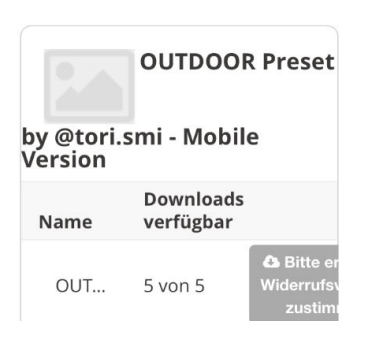

Ich stimme ausdrücklich zu, dass mein Widerrufsrecht sofort erlischt, wenn ich den Download der gekauften Datei(en) über den Download

Button starte.

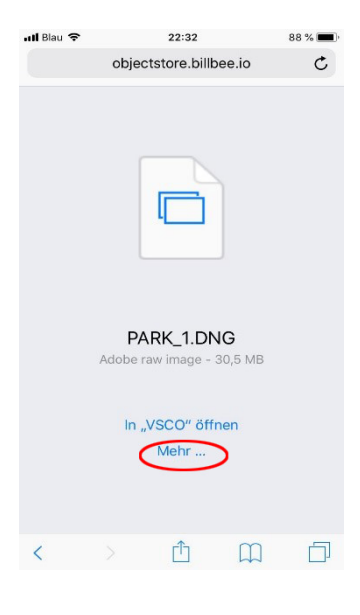

5. Es müsste sich automatisch ein Fenster, wie links gezeigt, öffnen. Jetzt einfach auf "Mehr..." klicken.

**6.** Es öffnet sich ein Menü bei dem du auf "**Bild sichern**" klickst. Sollte die Option bei dir nicht angezeigt werden, scrolle einfach nach rechts.

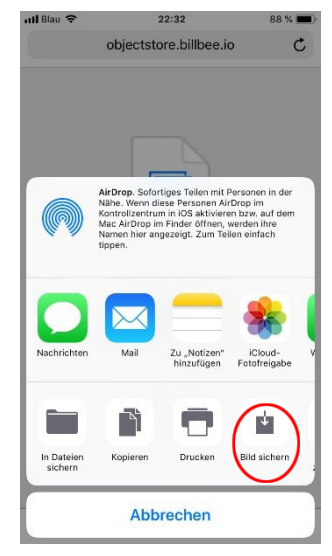

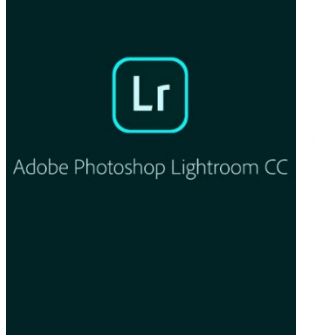

 Es kann sein, dass das Bild schwarz, grau oder weiß in deiner Galerie angezeigt wird. Du musst dir keine Sorgen machen, da dies normal ist. Öffne nun die Lightroom CC App auf deinem Handy.

8. Gehe jetzt auf das "Zeichen" mit dem Plus unten rechts, um das Preset zu importieren. Es öffnet sich eine Übersicht mit den Bildern deiner Galerie.

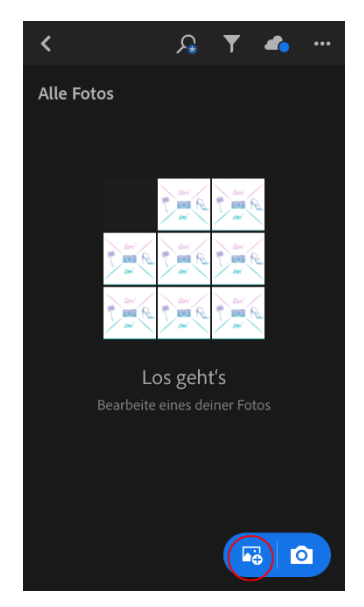

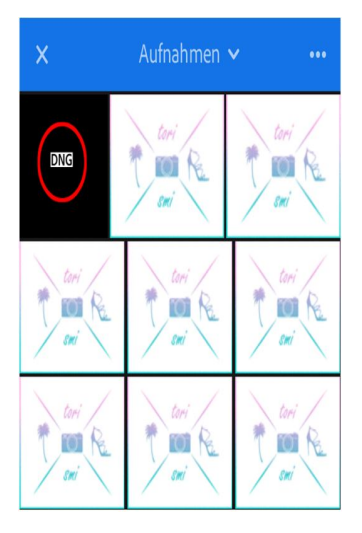

**9.** Klicke auf das Bild, welches das Preset enthält. Es ist, wie oben bereits erwähnt, meist schwarz und mit **DNG** beschriftet.

~

L.

🔏 ជាំ

**10.** Jetzt musst du nur noch auf den "**Hacken**" oben rechts klicken. Den Text, dass das Bild nicht geladen werden kann, kannst du beruhigt ignorieren.

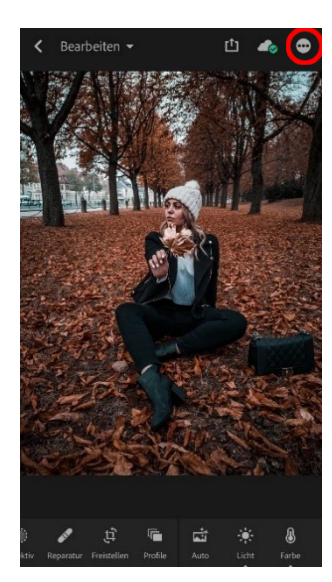

**11.** Nachdem der Import abgeschlossen ist, gehst du auf das Bild und klickst auf die "**drei Punkte**" oben rechts.

- 12. Klicke auf "Vorgabe erstellen" und gib oben einen Namen für das Preset ein. Am besten nimmst du den Namen, den dein gekauftes Preset hat. Die Einstellungen 0 2 🚱 Vorgabe erstellen Slideshov
- veränderst du nicht. Neue Vorgab Park Preset 13. V Profil we 0

Jetzt klickst du wieder oben rechts auf den "Hacken". Das Preset ist nun unter "Vorgaben" gespeichert.

- 14. Öffne ein beliebiges Bild (für dieses Beispiel habe ich das originale Bild gewählt) und drücke unten in der Menüleiste auf "Vorgaben". Falls dir die Option nicht angezeigt wird, scrolle einfach nach rechts.

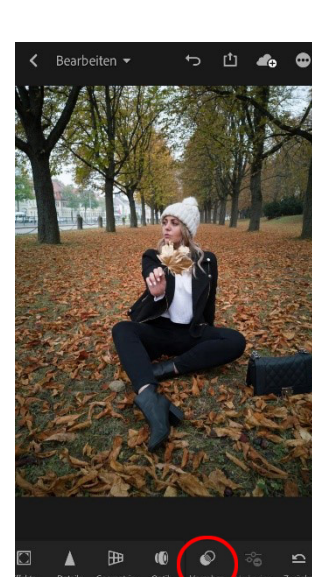

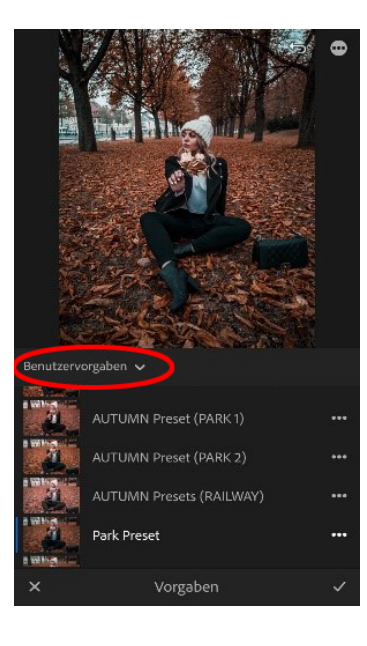

**15.** Es öffnet sich nun ein Menü. Gehe oben im Drop-Down-Menü auf "**Benutzervorgaben**". Dort kannst du dein gespeichertes Preset finden. Du kannst nun jedes beliebige Bild mit dem Preset bearbeiten.

Falls noch Fragen offen sein sollten kannst du mich gerne anschreiben. Schicke mir einfach eine Mail über "Kontakt" auf meiner Webseite.